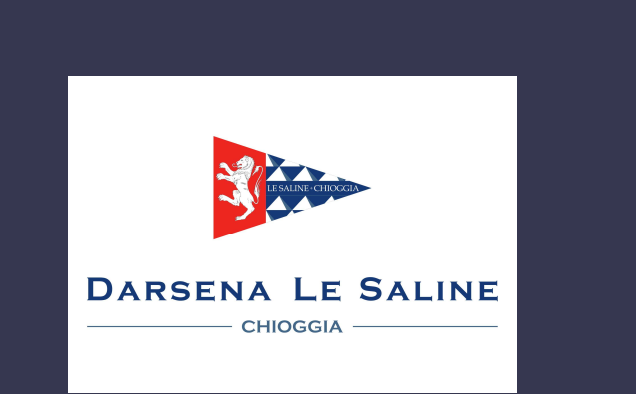

# Welcome in a Smart Marina!

COME UTILIZZARE LA WEBAPP CLOUD ENERGY

HOW TO USE CLOUD ENERGY WEBAPP

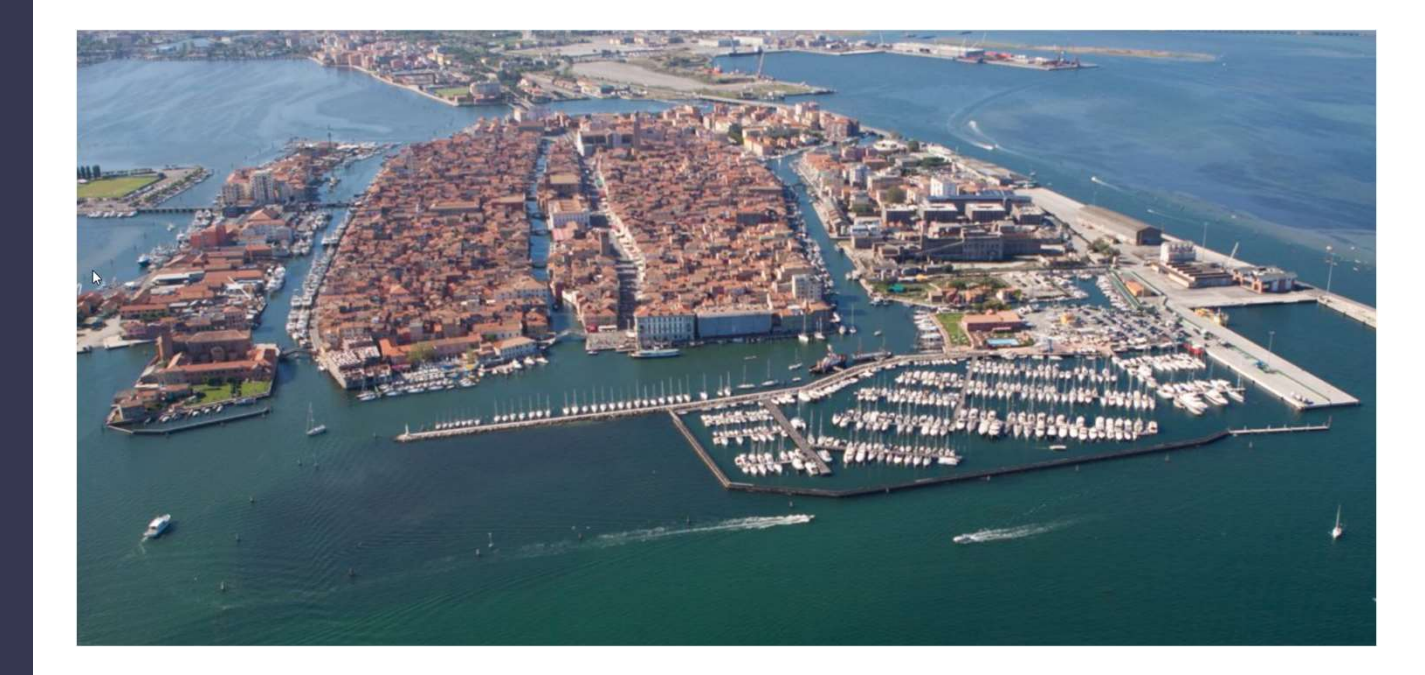

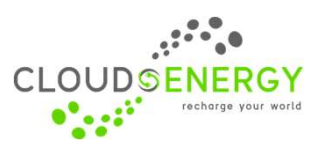

v. 1.2 10.10.22

Il sistema Cloud Energy consente all'utente del marina, tramite il proprio device (smartphone o tablet), di gestire in modo trasparente e da remoto le proprie utenze e i servizi interni

### Cosa è possibile fare con la webapp Cloud Energy – Darsena Le Saline?

- Aprire i varchi del marina (parcheggi, cancelli, piscina)
- Scegliere la presa da utilizzare per Energia e/o Acqua
- Attivare/disattivare le proprie utenze anche a distanza
- Controllare i consumi
- Essere avvisato se qualcuno ha staccato il cavo di alimentazione o se salta il magnetotermico della presa elettrica
- Pagare i consumi tramite carta di credito

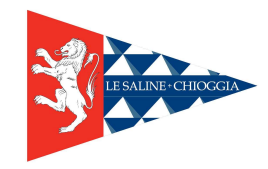

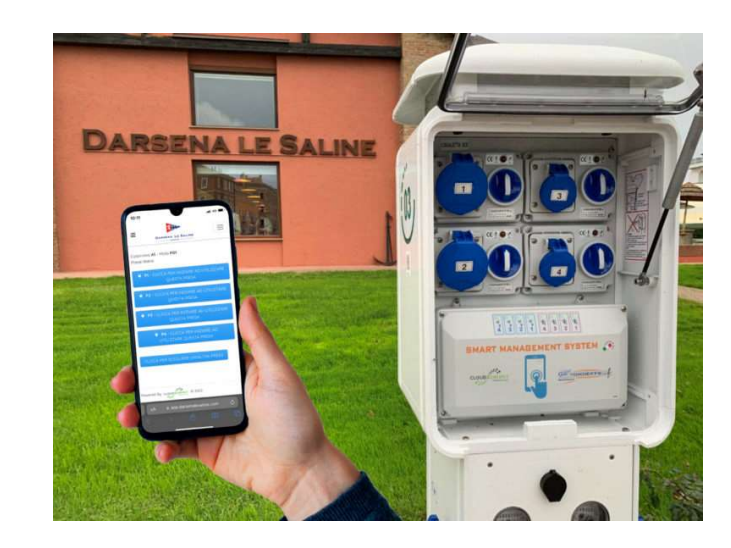

# What can you do with the webapp Cloud Energy – Darsena Le Saline?

- Open the marina gates (parking, gates, swimming pool)
- Choose the socket to use for energy and/or water
- Activate/deactivate water-energy supply even remotely
- Check consumption
- Be notified if someone has disconnected the power cord or if the circuit breaker on the electrical outlet trips
- Pay for consumption by credit card

# Dove trovare l'APP

Da un qualsiasi browser digitare: app.darsenalesaline.com

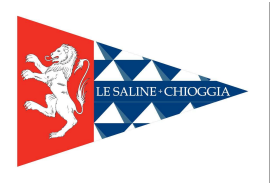

## How to find the webapp?

From any browser, type: app.darsenalesaline.com

| Darsena Le Saline                                |   |
|--------------------------------------------------|---|
| CHIOGGIA                                         | _ |
| Sei già registrato? Accedi                       |   |
| E-mail                                           |   |
| Password                                         |   |
|                                                  |   |
| Ricordami <u>PASSWORD</u><br><u>DIMENTICATA?</u> |   |
| ACCEDI →3                                        |   |
|                                                  |   |
|                                                  |   |
| Powered By CLOUDSENERGY                          |   |

### Come entrare nella webapp

Richiedi le tue credenziali all'Ufficio del Marina (tel. 041400530 – info@darsenalesaline.com):

inserisci Email e Password e clicca su "ACCEDI"

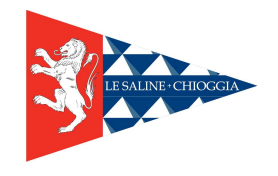

#### Login:

Ask for your credentials to marina staff (tel. 041400530 – info@darsenalesaline.com):

type Email e Password e click on «LOGIN»

| DARSENA LE SALINE                                |
|--------------------------------------------------|
|                                                  |
| Sei già registrato? Accedi                       |
| E-mail<br>mario.rossi@email.it                   |
| Password                                         |
| 0                                                |
| Ricordami <u>PASSWORD</u><br><u>DIMENTICATA?</u> |
| ACCEDI →J                                        |
|                                                  |
|                                                  |
|                                                  |
| Powered By CLOUDSENERGY                          |

### Cambio password

Una volta entrati potrete cambiare la password di accesso dal menù in alto a destra: cliccare su omino blu e digitare due volte la nuova password (password e conferma password)

# Change password

Once your logged in you can change your password clicking on top right menu and on the blue man and typing twice the new password

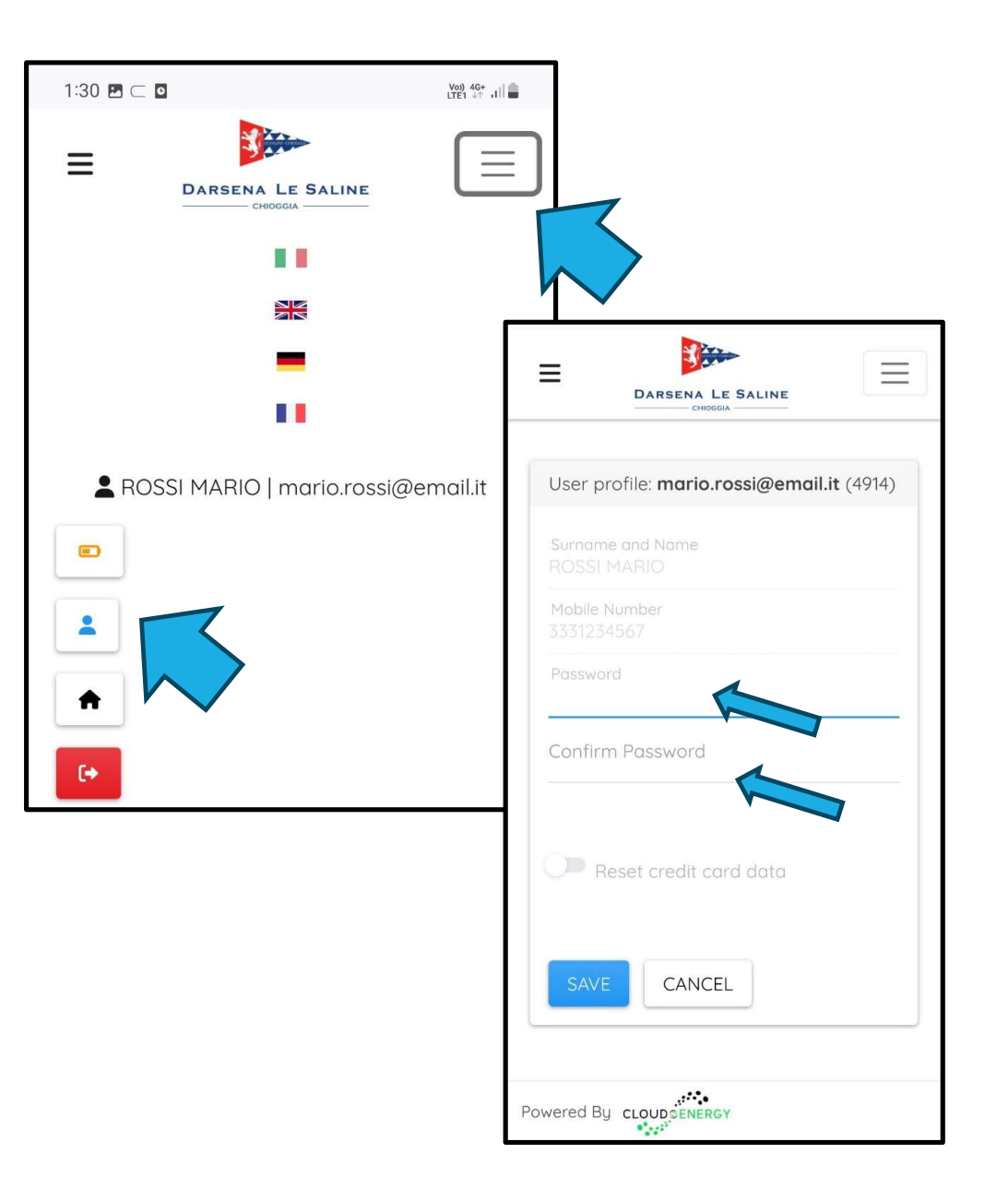

# Modalità Prepagato e autoricarica con Carta di Credito (solo per titolare contratto annuale o stagionale)

la funzionalità "credito prepagato" consente all'utente il pagamento dei servizi in autonomia. D<u>al primo accesso</u> all'applicazione tramite il vs device, verrà richiesto l'inserimento dei dati della carta di credito sulla quale verrà addebitato l'importo di ogni ricarica. Potrete sempre visualizzare l'ammontare del credito residuo e lo storico delle transazioni accedendo all'applicazione e cliccando in alto a dx sull'apposita icona. Cloud Energy effettuerà automaticamente la ricarica del credito con un importo prestabilito quando rileverà che il residuo è pari o inferiore alla soglia minima, per evitare l'interruzione del servizio in caso di azzeramento del credito (ad es: erogazione di corrente elettrica dalla colonnina). La ricarica viene notificata all'utente attraverso l'invio di apposita email.

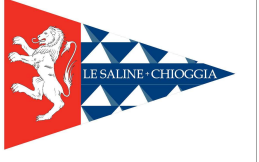

Prepaid and self-recharge mode with credit card (only for annual or seasonal contract holders) the "prepaid credit" function allows the user to pay for the services independently. From the first access to the application via your device, you will be asked to enter the credit card details on which the amount of each top-up will be charged. You can always view the amount of remaining credit and the transaction history by accessing the app and clicking on the appropriate icon at the top right. Cloud Energy will automatically top up the credit with a pre-established amount when it detects that the residual is equal to or lower than the minimum threshold, to avoid interruption of the service in the event of the credit being reset (e.g. electricity supply from the column). The top-up is notified to the user by sending a specific email.

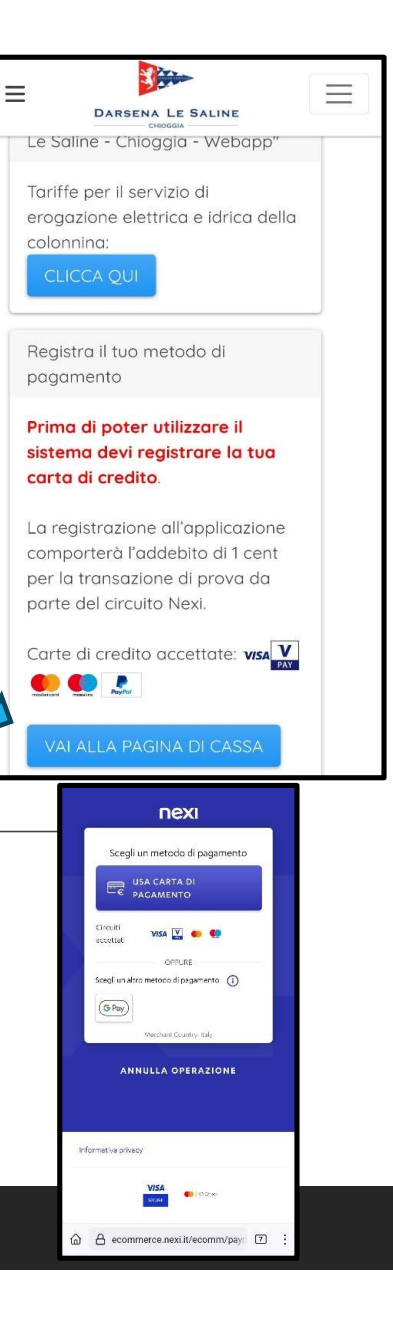

### Come scegliere la presa

- Dal menu in alto a sinistra accedi alla funzione "QR Code"
- Inquadra il codice QR presente sulla colonnina
- Scegli quale presa della colonnina utilizzare dal menu a video

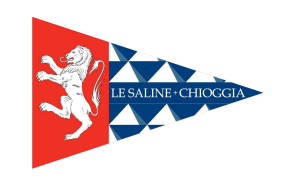

## How to choose socket:

click on «QR Code» by top left menu
Scan the QR code on pedestal
choose socket (energy or water) clicking on blue button available

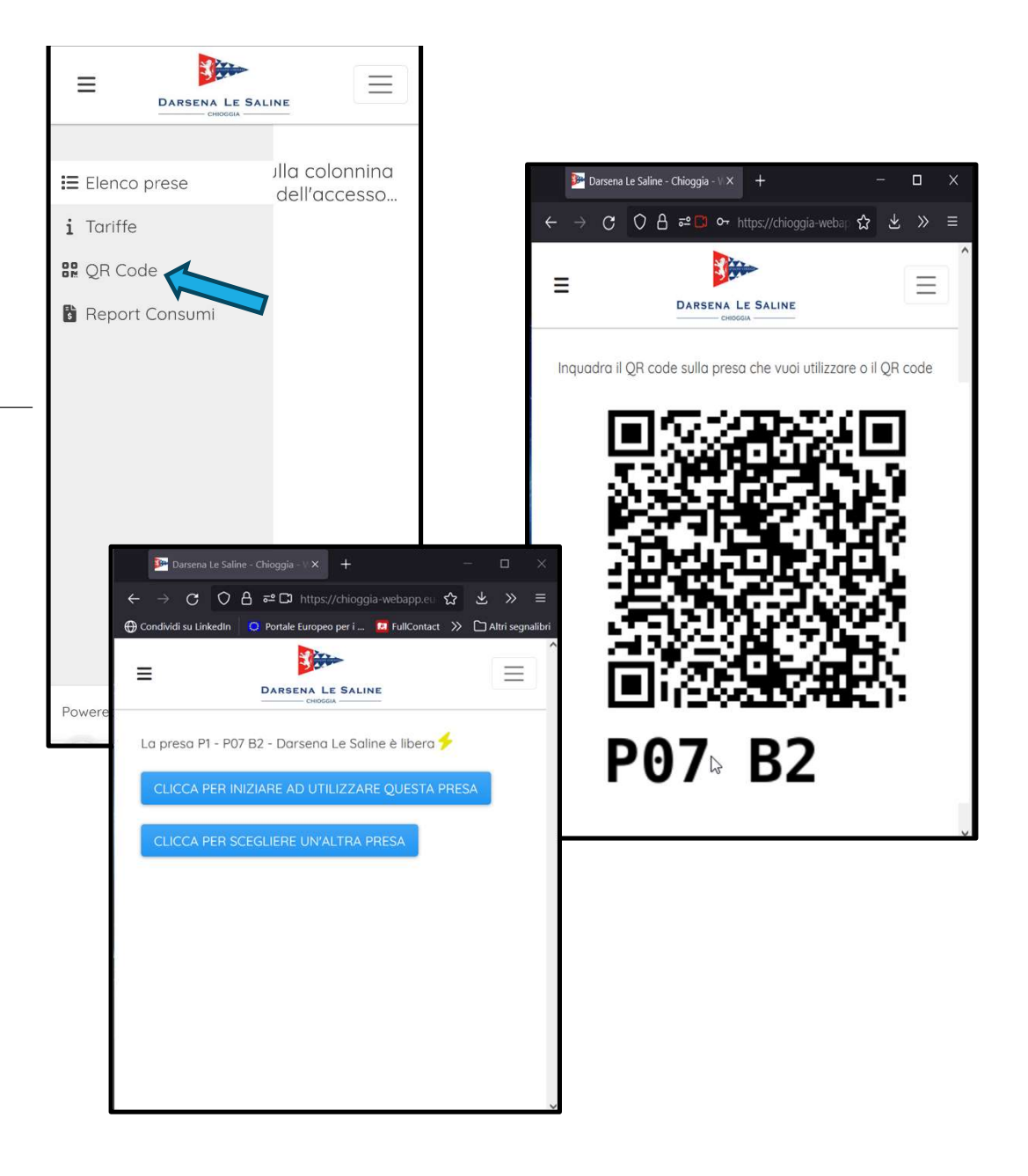

#### Problemi ad accedere alla telecamera dello smartphone?

Per effettuare la scansione di codici QR sarà necessario che Firefox/Chrome/etc possa accedere alla fotocamera del dispositivo. Per concedere l'accesso alla fotocamera nelle impostazioni Android:

- Aprire le impostazioni Android toccando l'app Impostazioni del dispositivo.

- Toccare App e notifiche (il nome dell'impostazione potrebbe variare in base alla versione di Android installata).

- Toccare Firefox / Chrome / etc .
- Toccare Autorizzazioni
- Toccare il pulsante a forma di interruttore relativo a Fotocamera per attivarlo.

- Uscire dall'app Impostazioni, riavviare Firefox/Chrome ed effettuare la scansione del codice QR

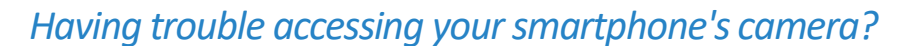

To scan QR codes you will need Firefox/Chrome/etc to access your device's camera. To grant camera access in Android settings:

- Open Android settings by tapping the Settings app on your device.

- Tap Apps & notifications (the name of the setting may vary depending on the version of Android installed).

- Tap Firefox/Chrome/etc.
- Tap Permissions
- Tap the Camera switch button to turn it on
- Exit the Settings app, restart Firefox/Chrome and scan the QR code

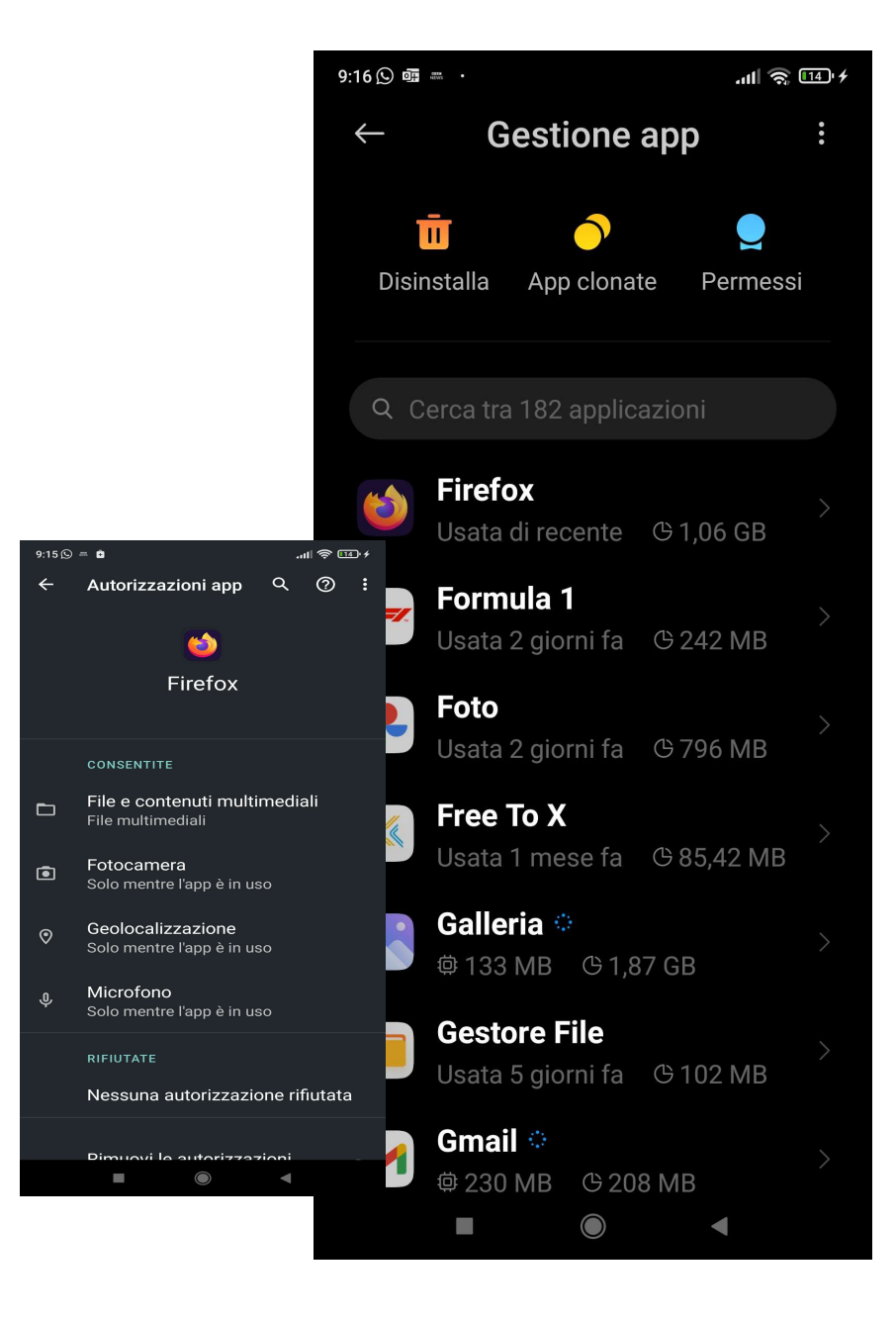

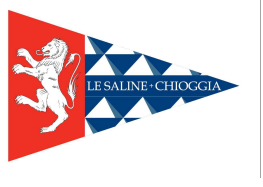

#### Come attivare la presa elettrica

- Per confermare l'utilizzo della presa prescelta premi il tasto "CLICCA PER INIZIARE AD UTILIZZARE QUESTA PRESA"

- inserisci a fondo la tua presa elettrica e ruota la manopola del consenso, si illuminerà di verde il logo di «Spina inserita» = potrai quindi attivare la presa con il tasto "CLICCA QUI PER ATTIVARE LA PRESA

- il sistema inizia ad erogare corrente ed a contabilizzare i consumi, Tu potrai interrompere l'erogazione della corrente e riprenderla anche da remoto con un semplice click....

#### How to activate energy socket

- To confirm use of the chosen socket, press the "CLICK TO START USING THIS SOCKET" button

- insert your electrical socket fully and turn the consent knob, the «Plug inserted» logo will light up green = you can then activate the socket with the "CLICK HERE TO ACTIVATE THE SOCKET

- the system begins to supply electricity and account for consumption. You will be able to interrupt the supply of electricity and resume it remotely with a simple click....

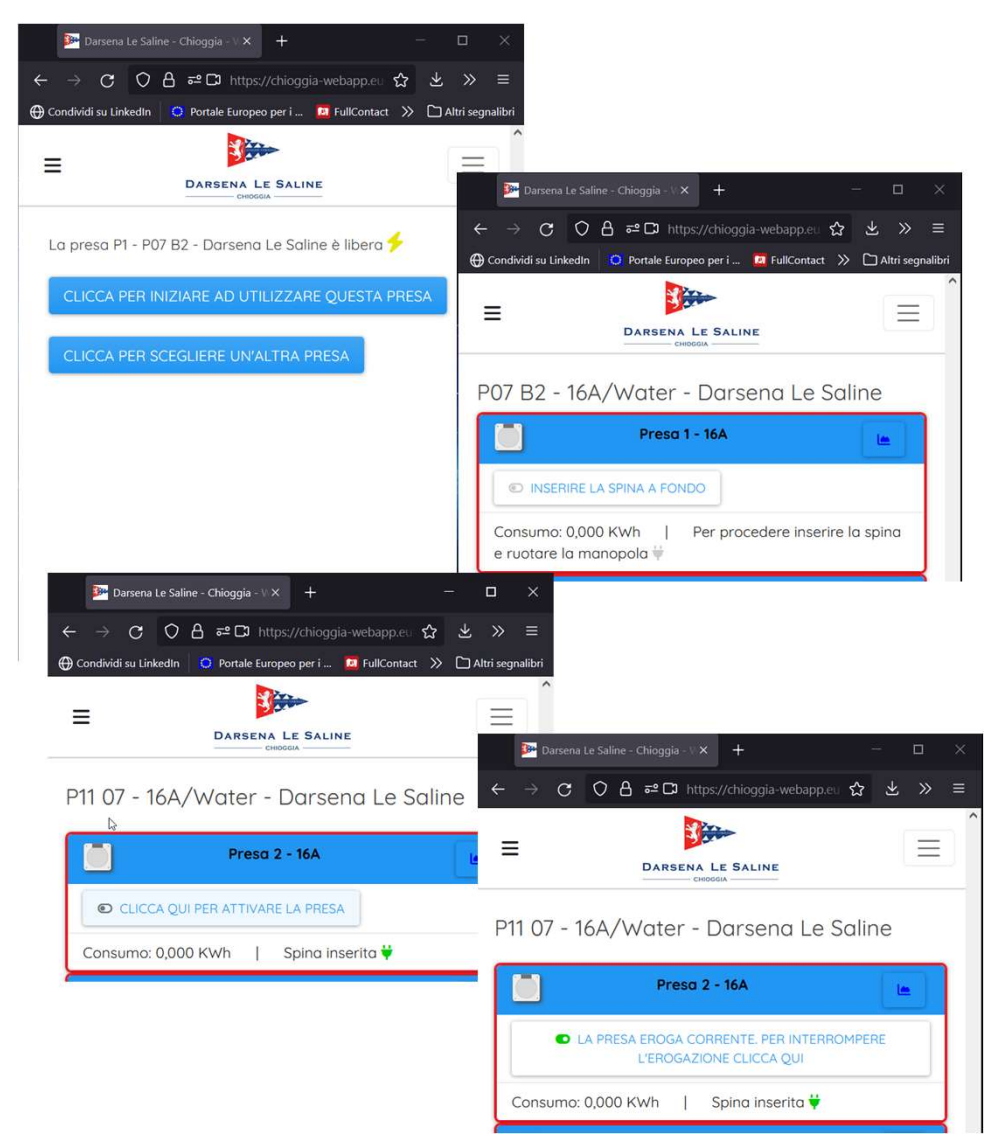

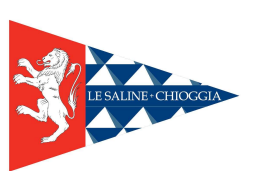

## Come controllare i consumi

- Dal menu "Elenco prese" troverai il consumo attuale delle tue utenze

- mentre dal menu "Report Consumi" troverai le sessioni precedenti con i valori storici

## Check your consumptions

from top left menu «sockets» you can check current consumption
 from top left menu «consumptions report» you can check previous consumptions data

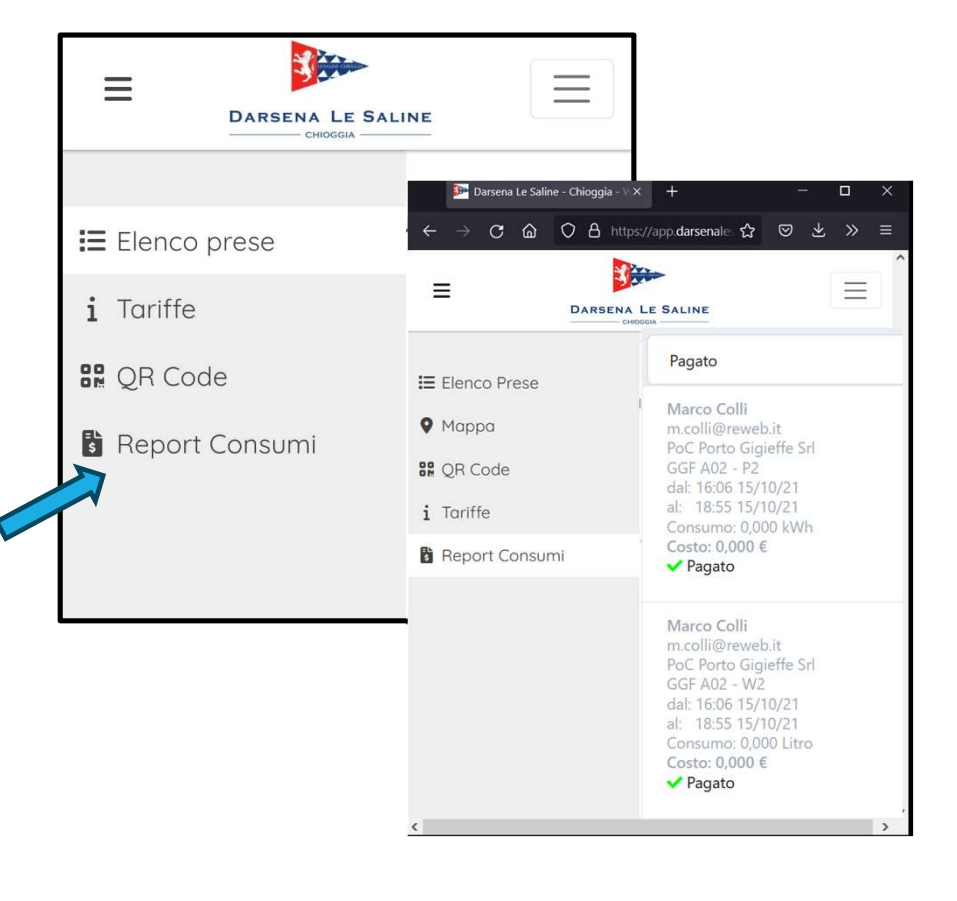

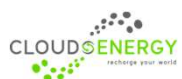